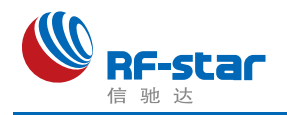

# RF-WM-20CMB1 硬件使用手册

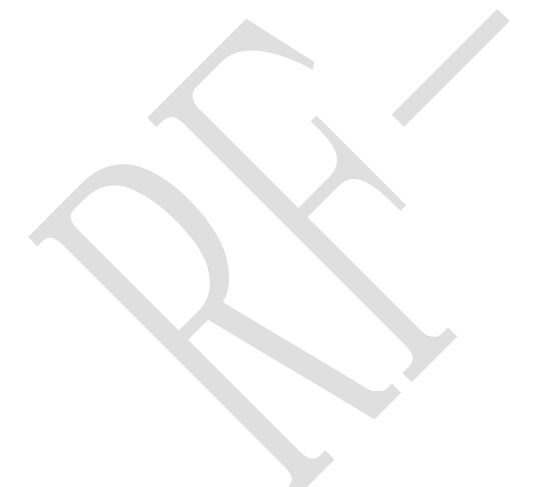

TEL: 0755-86329829 FAX: 0755-86329413 ADD: 深圳市南山区高新园科技南一道创维大厦 C 座 601 室 WEB: www.szrfstar.com

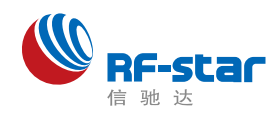

#### Shenzhen RF-Star Technology Co...Ltd.

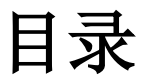

| <i>—</i> , | 概述3           |
|------------|---------------|
|            | 1.1 模块概述      |
|            | 1.2 应用        |
|            | 1.3 方框图       |
| 二,         | 技术参数5         |
|            | 2.1 基本参数      |
|            | 2.2 WiFi      |
|            | 2.3 Bluetooth |
| 三、         | 模块尺寸及定义6      |
|            | 3.1 尺寸        |
|            | 3.2 引脚图       |
|            | 3.3 引脚分配表     |
|            | 3.4 引脚复用表     |
| 四、         | 硬件设计注意事项9     |
| 五、         | 回流焊条件         |
| 六          | 静由放电警示 10     |
| / • •      |               |
| 附录         | t: 版本记录11     |
| •          | 联系我们11        |
|            |               |
|            |               |
|            |               |
|            |               |
|            |               |

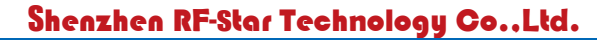

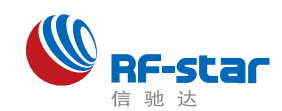

# -、概述

#### 1.1 模块概述

RF-WM-20CMB1 模块是 RF-star 全新推出的一款嵌入式 Wi-Fi+BT 模块,该 模块采用瑞昱(Realtek)的 SOC Wi-Fi 方案 RTL8720CM 芯片设计,内置高性 能 KM4 MCU,并包含多种外设: UART, SPI, I2C, SDIO, GPIO 等。

模块支持 802.11 b/g/n 的 Wi-Fi 无线标准和蓝牙标准协议,具有大容量存储 空间(FLASH:2MB、ROM:384KB)(FLASH 为外挂,最大可支持 128MB)、运行 空间(SRAM:256KB+PSRAM:4MB)。

## 1.2 应用

- ▶家庭自动化
- ▶家电控制
- ▶安防系统
- ▶智能能源
- ▶互联网网关
- ▶工业控制
- ▶智能插座
- ▶传感网络节点
- ▶智能玩具

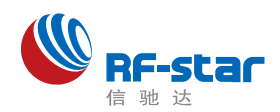

1.3 方框图

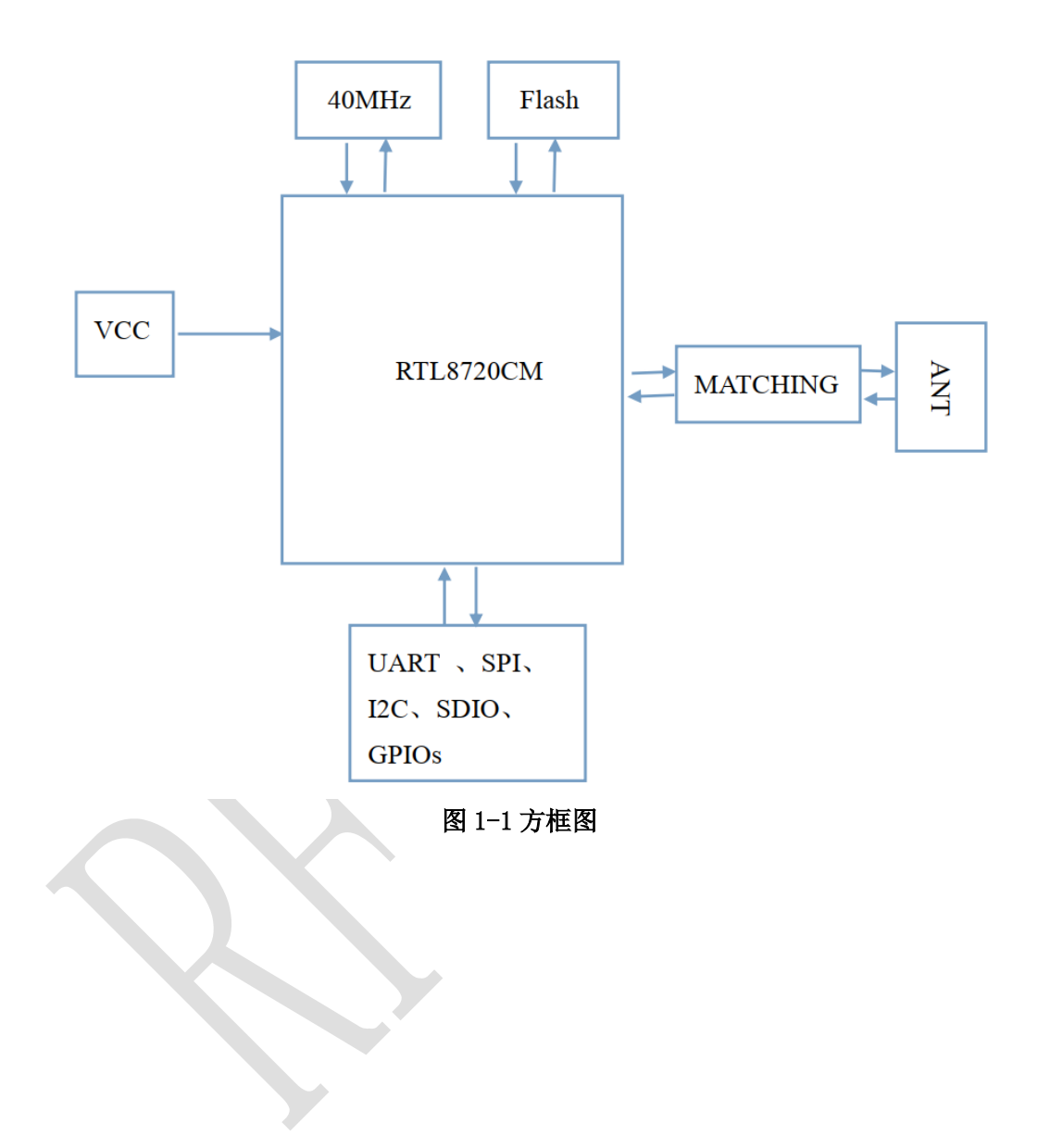

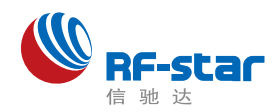

Shenzhen RF-Star Technology Co.,Ltd.

二、技术参数

### 2.1 基本参数

|      | 参数            |  |
|------|---------------|--|
| 天线类型 | PCB 板载天线      |  |
| 工作电压 | 3.3±0.3V      |  |
| 工作温度 | -20 ~ +85 °C  |  |
| 存储温度 | -55 ~ +125 °C |  |
| 封装方式 | SMT(邮票半孔)     |  |
|      |               |  |

### 2.2 WiFi

|            | 参数                        |  |  |  |
|------------|---------------------------|--|--|--|
| 工作频率       | 2.412-2.484GHz            |  |  |  |
| WiFi 标准    | 802.11 b/g/n              |  |  |  |
|            | 11b(11Mbps@CCK): 17.0dBm  |  |  |  |
| 发射功率 (典型值) | 11g(54Mbps@OFDM): 15.0dBm |  |  |  |
|            | 11n(72Mbps@MCS7): 13.0dBm |  |  |  |
|            | 11b(11Mbps@CCK): -86dBm   |  |  |  |
| 接收灵敏度(典型值) | 11g(54Mbps@OFDM): -73dBm  |  |  |  |
|            | 11n(72Mbps@MCS7): -69dBm  |  |  |  |
| 加密方式       | WPA/WPA2                  |  |  |  |

### 2.3 Bluetooth

|              | 参数                      |
|--------------|-------------------------|
| 工作频率         | 2.402-2.480GHz          |
| Bluetooth 标准 | BT4.2                   |
| 无线协议         | PHY, SM, ATT, GAP, GATT |
| 发射功率 (典型值)   | 4.5dBm                  |
| 接收灵敏度(典型值)   | -96 dBm                 |

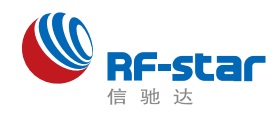

Shenzhen RF-Star Technology Co.,Ltd.

三、模块尺寸及定义

3.1 尺寸

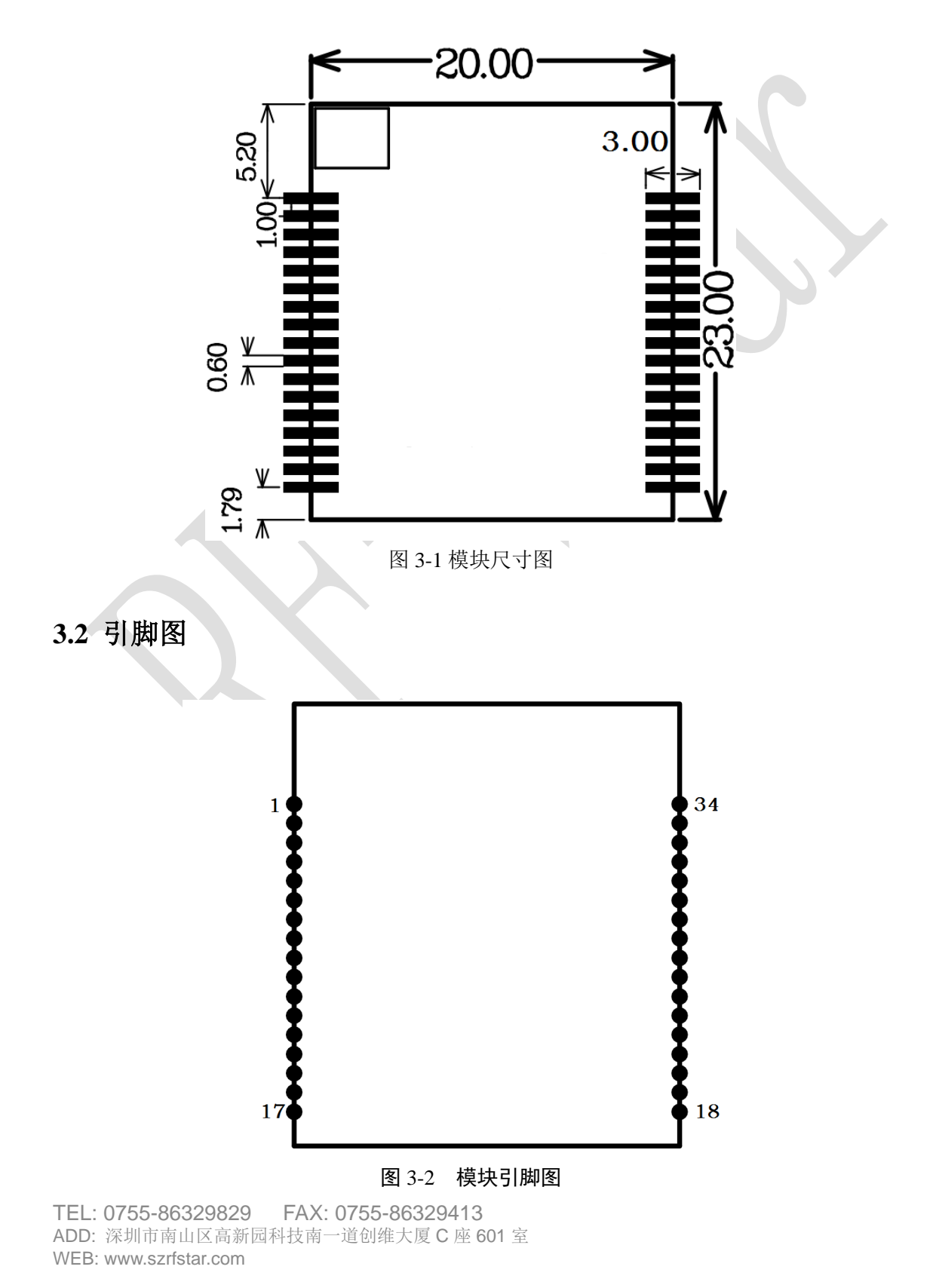

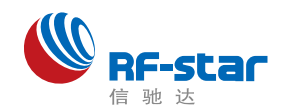

### 3.3 引脚分配表

| 模块管脚 | 功能       | 备注                           |  |  |
|------|----------|------------------------------|--|--|
| 1    | RFOUT    | 射频信号输出引脚                     |  |  |
| 2    | GND      | 地信号                          |  |  |
| 3    | GND      | 地信号                          |  |  |
| 4    | VCC      | 3.3V 电源输入                    |  |  |
| 5    | GPIOA_0  | GPIO 引脚,复用功能参考引脚复用表          |  |  |
| 6    | GPIOA_1  | GPIO 引脚,复用功能参考引脚复用表          |  |  |
| 7    | GPIOA_2  | GPIO 引脚,复用功能参考引脚复用表          |  |  |
| 8    | GPIOA_3  | GPIO 引脚,复用功能参考引脚复用表          |  |  |
| 9    | GPIOA_4  | GPIO 引脚,复用功能参考引脚复用表          |  |  |
| 10   | NC       | NC                           |  |  |
| 11   | CHIP_EN  | 芯片使能脚,可用于复位(低电平有效,内部已上拉 10K) |  |  |
| 12   | GPIOA_13 | GPIO 引脚,复用功能参考引脚复用表          |  |  |
| 13   | NC       | NC                           |  |  |
| 14   | NC       | NC                           |  |  |
| 15   | NC       | NC                           |  |  |
| 16   | GPIOA_14 | GPIO 引脚,复用功能参考引脚复用表          |  |  |
| 17   | NC       | NC                           |  |  |
| 18   | GND      | 地信号                          |  |  |
| 19   | VCC      | 3.3V 电源输入                    |  |  |
| 20   | NC       | NC                           |  |  |
| 21   | NC       | NC                           |  |  |
| 22   | NC       | NC                           |  |  |
| 23   | NC       | NC                           |  |  |
| 24   | NC       | NC                           |  |  |
| 25   | GPIOA_17 | GPIO 引脚,复用功能参考引脚复用表          |  |  |
| 26   | GPIOA_18 | GPIO 引脚,复用功能参考引脚复用表          |  |  |
| 27   | GPIOA_19 | GPIO 引脚,复用功能参考引脚复用表          |  |  |
| 28   | GPIOA_20 | GPIO 引脚,复用功能参考引脚复用表          |  |  |
| 29   | GPIOA_23 | GPIO 引脚,复用功能参考引脚复用表          |  |  |
| 30   | GPIOA_15 | GPIO 引脚,复用功能参考引脚复用表          |  |  |
| 31   | GPIOA_16 | GPIO 引脚,复用功能参考引脚复用表          |  |  |
| 32   | NC       | NC                           |  |  |
| 33   | NC       | NC                           |  |  |
| 34   | GND      | 信号地                          |  |  |

表 3-1 引脚分配表

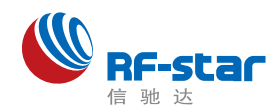

注:

- 1、CHIP\_EN 是模块硬件复位引脚,不清除 WiFi 配网信息。
- 2、CHIP\_EN 引脚如果不使用保持悬空,其他引脚不使用需要保持悬空。
- 3、PIN30、31(GPIOA\_15、GPIOA\_16)引脚为模块下载程序、调试 LOG 信息输入输出 口。
- 4、PIN6 (GPIOA\_1) 作为 Download 辅助引脚, 需短接 3.3v 上电进入 Download mode。

#### 3.4 引脚复用表

| PIN name    | JTAG      | UART Group | SPI Group | I2C Group | PCM Group | SDIO Group |
|-------------|-----------|------------|-----------|-----------|-----------|------------|
| GPIOA_0     | JTAG_CLK  | UART1_RX   |           |           | PWM0      |            |
| GPIOA_1     | JTAG_TMS  | UART1_TX   |           |           | PWM1      |            |
| GPIOA_2     | JTAG_TDO  | UART1_RX   | SPI_CSn   | I2C_SCL   | PWM2      |            |
| GPIOA_3     | JTAG_TDI  | UART1_TX   | SPI_SCL   | I2C_SDA   | PWM3      |            |
| GPIOA_4     | JTAG_TRST | UART1_CTS  | SPI_MOSI  |           | PWM4      |            |
| GPIOA_13    |           | UART0_RX   |           |           | PWM7      |            |
| GPIOA_14    |           | UART0_TX   |           |           | PWM2      | SDIO_INT   |
| GPIOA_15    |           | UART2_RX   | SPI_CSn   | I2C_SCL   | PWM3      | SD_D2      |
| GPIOA_16    |           | UART2_TX   | SPI_SCL   | I2C_SDA   | PWM4      | SD_D3      |
| GPIOA_17    |           |            |           |           | PWM5      | SD_CMD     |
| GPIOA_18    |           |            |           |           | PWM6      | SD_CLK     |
| GPIOA_19    |           | UART2_CTS  | SPI_MOSI  | I2C_SCL   | PWM7      | SD_D0      |
| GPIOA_20    |           | UART2_RTS  | SPI_MISO  | I2C_SDA   | PWM0      | SD_D1      |
| GPIOA_23    |           |            |           |           | PWM7      |            |
| 表 3-2 引脚复用表 |           |            |           |           |           |            |

TEL: 0755-86329829 FAX: 0755-86329413 ADD: 深圳市南山区高新园科技南一道创维大厦 C 座 601 室 WEB: www.szrfstar.com

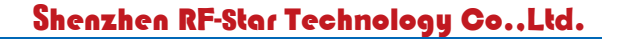

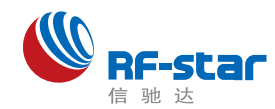

# 四、硬件设计注意事项

 1、请检查供电电源,确保在推荐供电电压之间,如超过最大值会造成模块永 久性损坏;请检查电源稳定性,电压不能大幅频繁波动;

2、在针对模块设计供电电路时,往往推荐保留30%以上余量,有利于整机长 期稳定地工作;模块应尽量远离电源、变压器、高频走线等电磁干扰较大的部分;

3、高频数字走线、高频模拟走线、电源走线必须避开模块下方,若实在不得 已需要经过模块下方,假设模块焊接在 Top Layer,在模块接触部分的 Top Layer 铺地铜(全部铺铜并良好接地),必须靠近模块数字部分并走线在Bottom Layer;

4、假设模块焊接或放置在Top Layer,在Bottom Layer或者其他层随意走线也是错误的,会在不同程度影响模块的杂散以及接收灵敏度;

5、假设模块周围有存在较大电磁干扰的器件也会极大影响模块的性能,跟据 干扰的强度建议适当远离模块,若情况允许可以做适当的隔离与屏蔽;

6、假设模块周围有存在较大电磁干扰的走线(高频数字、高频模拟、电源走 线)也会极大影响模块的性能,跟据干扰的强度建议适当远离模块,若情况允许 可以做适当的隔离与屏蔽;

7、通信线若使用5V电平,必须使用电平转换电路;

8、尽量远离部分物理层亦为2.4 GHz频段的TTL 协议,例如: USB3.0。

9、模块天线布局请参考下图。天线的放置直接影响天线的辐射效率,建议客 户在实际的产品上在进行一次天线调试,黄色区域为keep out,距离建议大于 10 mm:

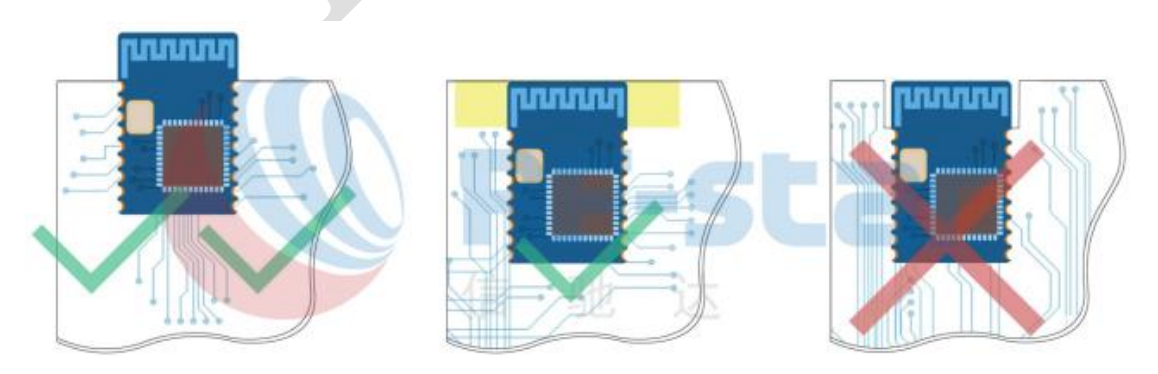

图 4. 布局建议

TEL: 0755-86329829 FAX: 0755-86329413 ADD: 深圳市南山区高新园科技南一道创维大厦 C 座 601 室 WEB: www.szrfstar.com

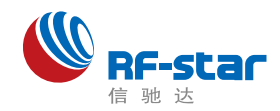

# 五、回流焊条件

- 1、加热方法:常规对流或 IR 对流;
- 2、允许回流焊次数: 2 次,基于以下回流焊(条件)(见图 5);
- 3、温度曲线:回流焊应按照下列温度曲线(见图 5);
- 4、最高温度: 245°C。

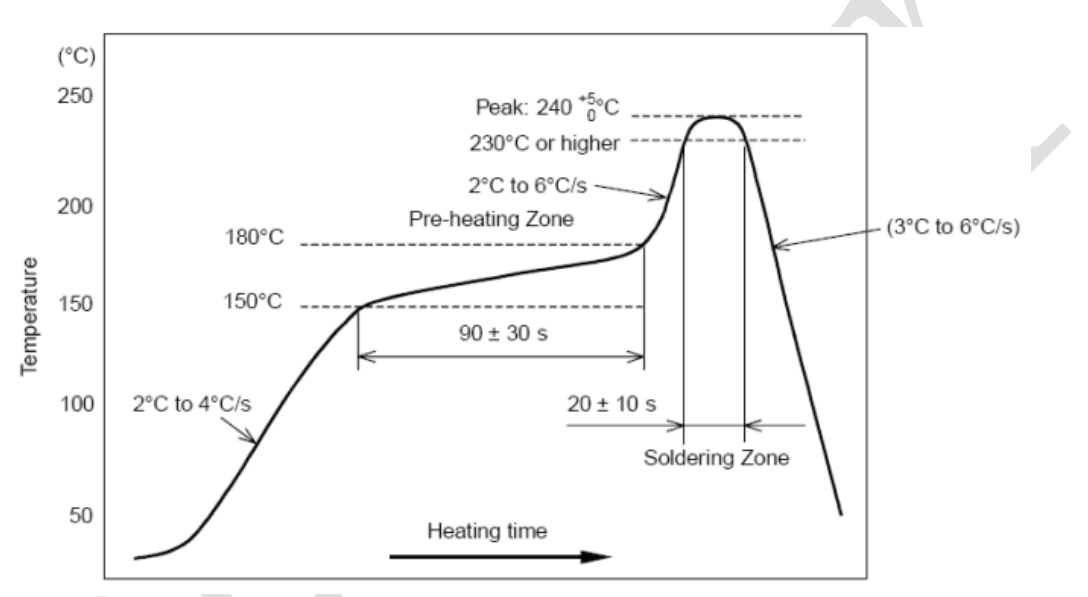

图 5. 部件的焊接耐热性温度曲线(焊接点)

# 六、静电放电警示

模块会因静电释放而被损坏, RF-star 建议所有模块应在以下 3 个预防措施下处理:

1、必须遵循防静电措施,不可以裸手拿模块。

- 2、模块必须放置在能够预防静电的放置区。
- 3、在产品设计时应该考虑高电压输入或者高频输入处的防静电电路。

静电可能导致的结果为细微的性能下降到整个设备的故障。由于非常小的参数变化都可能导致设备不符合其认证要求的值限,从而模块会更容易受到损害。

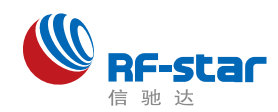

# 附录:版本记录

| 版本  | 时间         | 作者    | 说明 |
|-----|------------|-------|----|
| 1.0 | 2021-07-28 | Aiden | 初版 |
|     |            |       |    |
|     |            |       |    |

# ● 联系我们

### 深圳市信驰达科技有限公司

Shenzhen RF-star Technology Co., Ltd.

Tel(Sales): 0755–8632 9829 Tel(FAE): 0755-3695 3756

E-mail: sales@szrfstar.com Web: www.szrfstar.com

地址:深圳市南山区高新园科技南一道创维大厦 C 座 601 室

Add: Room 601,Block C,Skyworth Building,Nanshan High-Tech Park,Shenzhen.

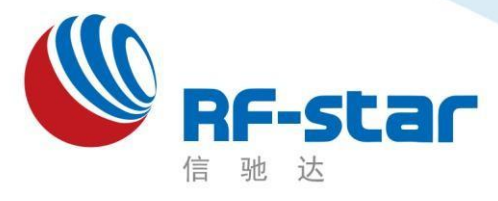

# Wi-Fi 透传模组 RF-WM-20CMB1 用户手册

深圳市信驰达科技有限公司 更新日期:2022年11月09日

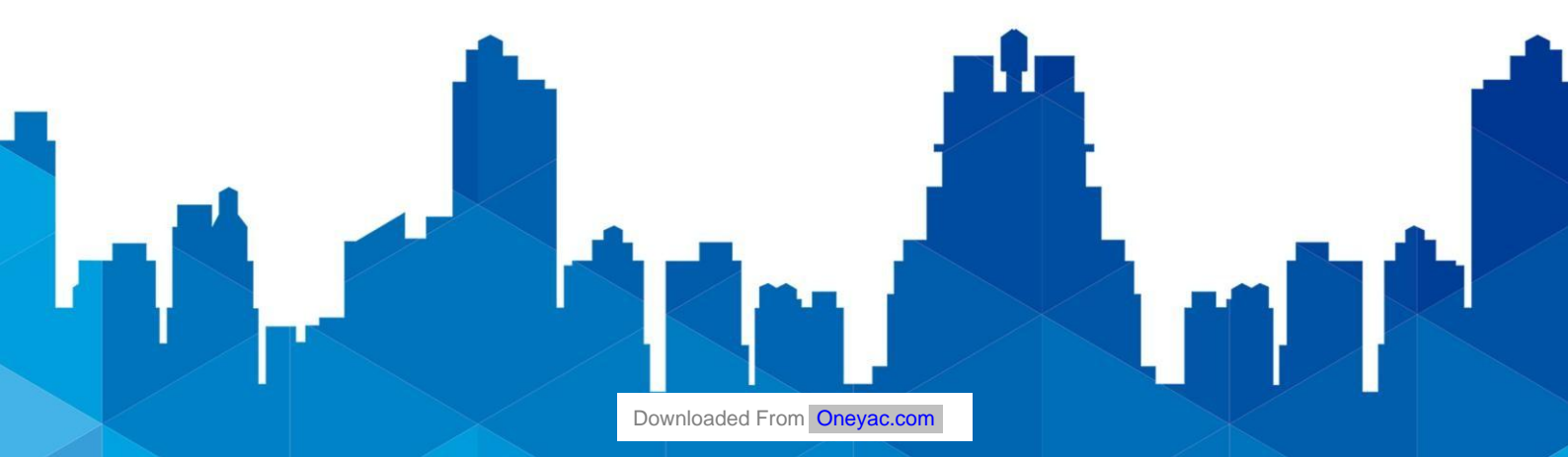

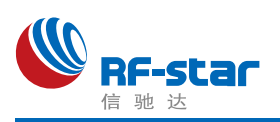

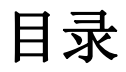

| ● 模              | 莫块介绍   | 3  |
|------------------|--------|----|
| ≻                | 功能介绍   | 3  |
| $\triangleright$ | 尺寸与引脚图 | 3  |
| ● 模              | 莫块操作   | 6  |
| $\triangleright$ | 默认参数配置 | 6  |
| $\triangleright$ | 模块使用   | 6  |
| • A              | 、T命令   | 8  |
| $\triangleright$ | 说明     | 8  |
| $\triangleright$ | 命令表    | 9  |
| ● 版              | 反本更新记录 | 12 |
| ● 联              | 关系我们   | 12 |
|                  |        |    |

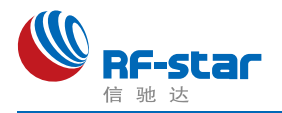

## ● 模块介绍

### ▶功能介绍

该透传软件具有两种操作模式: AT 命令模式和串口数据透传模式; AT 命令模式可以通 过串口 AT 命令对模块进行各种参数配置(具体操作命令详见"AT命令"章节),通过简单的 AT 命令配置后,数据透传模式可以实现把串口数据透明传输到指定的网络设备。模块支持 802.11 b/g/n 无线标准,支持 Station、AP 和 Station + AP 模式。

集成了 TCP/IP 协议及应用的 RF-WM-20CMB1 模块,可用于物联网应用,如:家庭自动化,家电控制,安防系统,智能能源,互联网网关,工业控制,智能插座,仪表计量,传感网络节点,智能玩具等等。

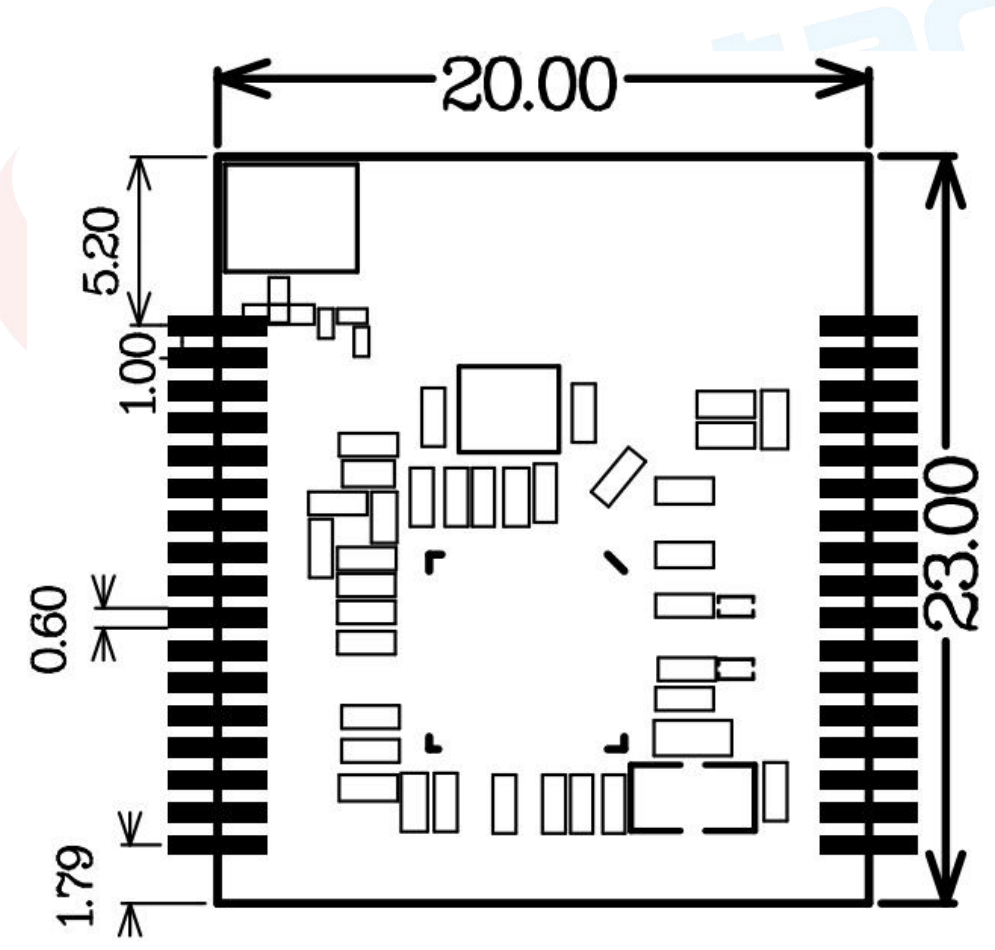

▶尺寸与引脚图

图 1 尺寸图

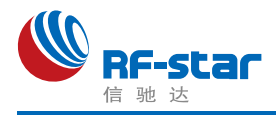

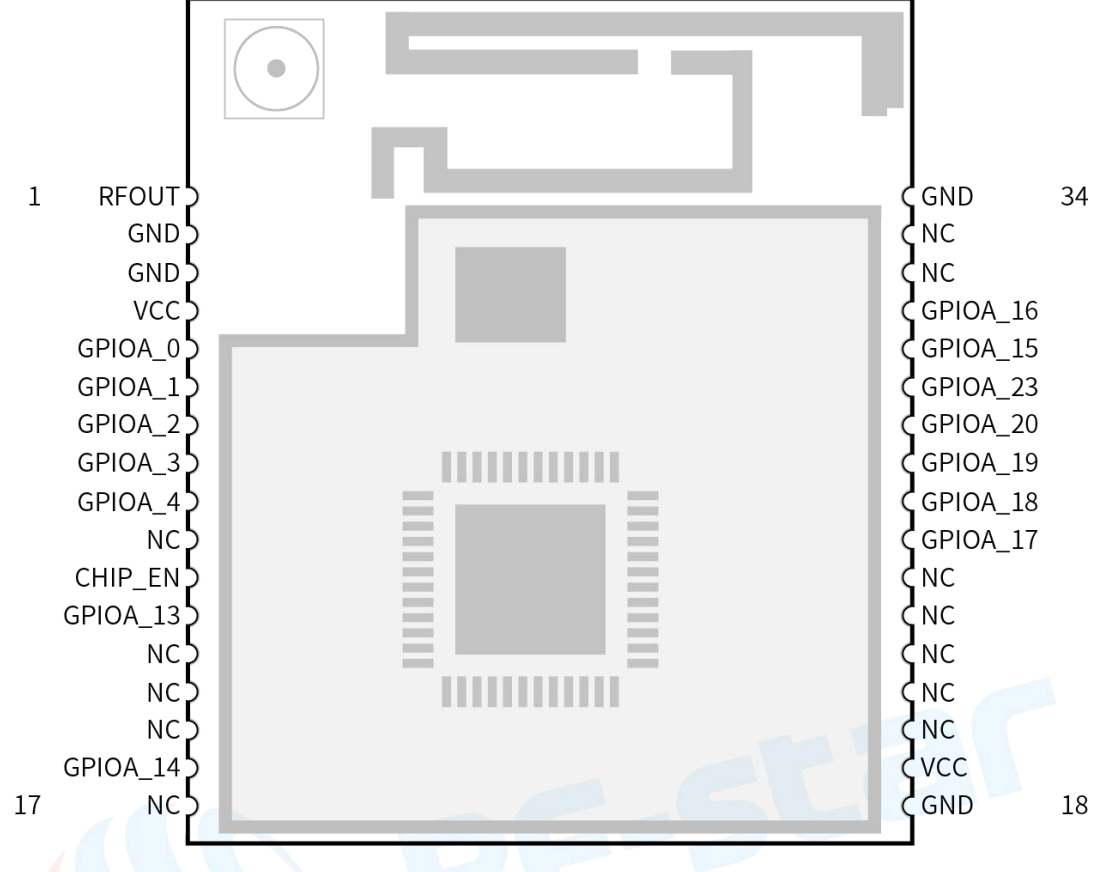

#### 图 2 引脚图

#### 表 1. 模块引脚定义表

| 引脚序号    | 功能       | 备注                     |
|---------|----------|------------------------|
| 1       | RFOUT    | 射频信号输出引脚               |
| 2~3     | GND      | 地信号                    |
| 4       | VCC      | 3.3V电源输入               |
| 5       | GPIOA_0  | GPIO引脚, JTAG CLK       |
| 6       | GPIOA_1  | GPIO引脚, JTAG TMS       |
| 7       | GPIOA_2  | GPIO引脚, JTAG TDO       |
| 8       | GPIOA_3  | GPIO引脚, JTAG TDI       |
| 9       | GPIOA_4  | GPIO引脚, JTAG TRST      |
| 10      | NC       | 不连接                    |
| 11      | CHIP_EN  | 芯片使能脚,可用于复位,具体操作参考最小系统 |
| 12      | GPIOA_13 | GPIO引脚,透传UART RX       |
| 13 ~ 15 | NC       | 不连接                    |
| 16      | GPIOA_14 | GPIO引脚,透传UART TX       |
| 17      | NC       | 不连接                    |

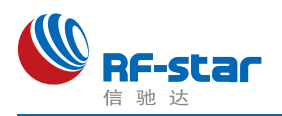

| 18      | GND      | 地信号                |
|---------|----------|--------------------|
| 19      | VCC      | 3.3V电源输入           |
| 20 ~ 24 | NC       | 不连接                |
| 25      | GPIOA_17 | GPIO引脚             |
| 26      | GPIOA_18 | GPIO引脚             |
| 27      | GPIOA_19 | GPIO引脚             |
| 28      | GPIOA_20 | GPIO引脚             |
| 29      | GPIOA_23 | GPIO引脚             |
| 30      | GPIOA_15 | GPIO引脚,LOG UART RX |
| 31      | GPIOA_16 | GPIO引脚,LOG UART TX |
| 32 ~ 33 | NC       | 不连接                |
| 34      | GND      | 信号地                |

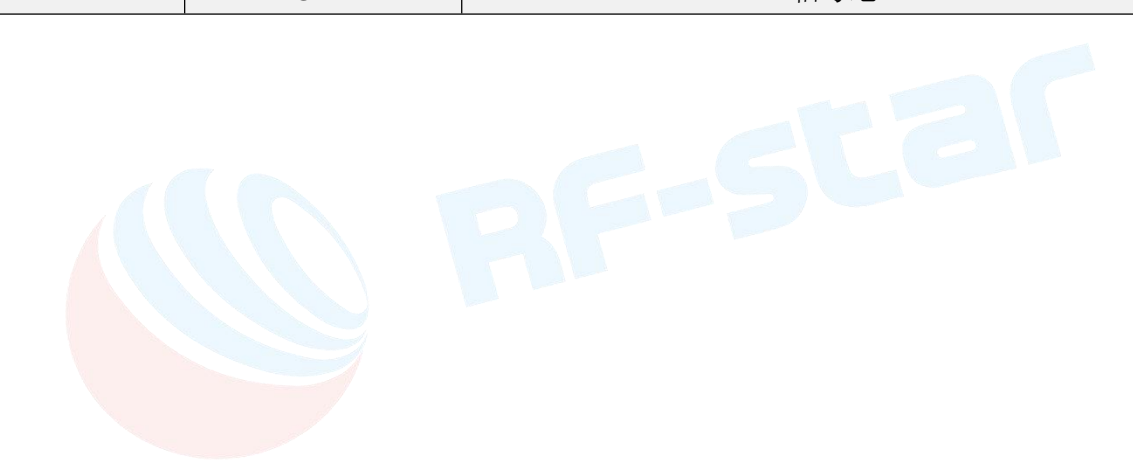

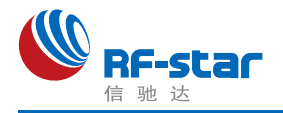

# ● 模块操作

### ≻默认参数配置

- 1、启动模式预设: AP 模式启动;
- 2、AP 模式预设网络 SSID: RF-WM-8720-Ap;
- 3、AP 模式预设密码: 123456789;
- 4、串口预设配置: 波特率 115200, 数据位 8, 校验位无, 结束位 1;

5、Socket 预设配置: UDP Server 端,端口 5000。

### ▶模块使用

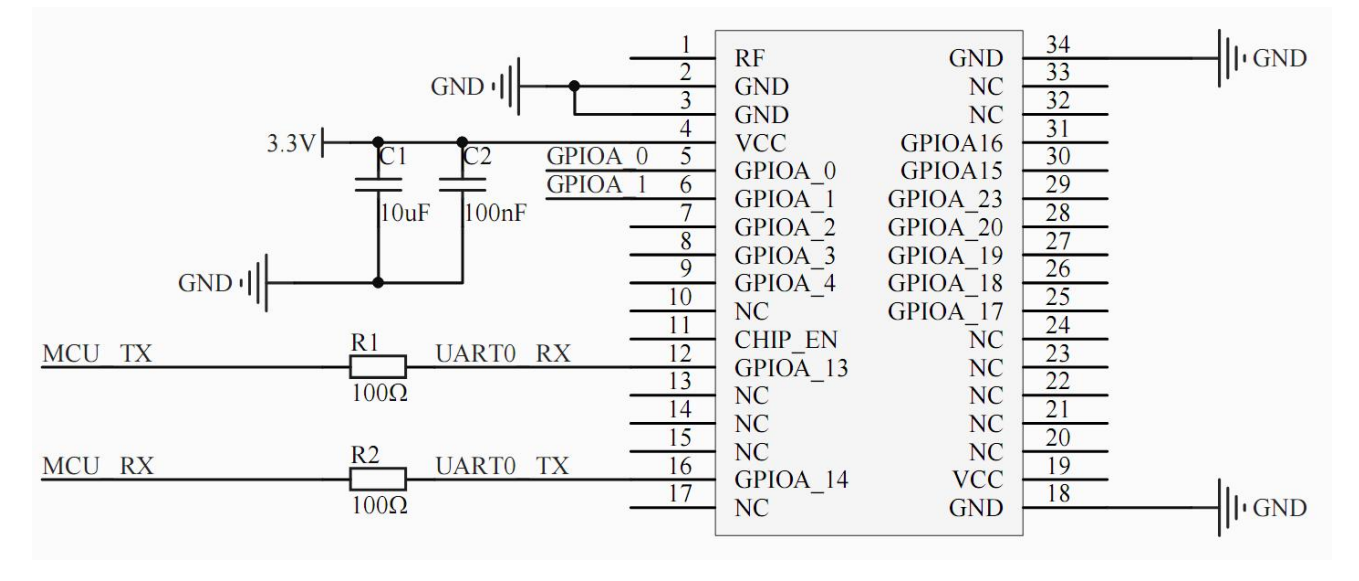

#### 图 3 模块接线图

#### ✤ AP 模式启动操作步骤

- 1、模块按照接线图接线,并通过 USB 转串口工具连接到电脑;
- 2、在电脑上打开串口工具,配置好串口参数(115200-8-N-1)并打开串口;
- 3、模块首次上电,默认进入 AP 模式(AP 模式和 STA 模式切换可以参考 "AT#APSTA" 命令),通过电脑发送串口数据"+++",让模块进入 AT 命令模式,成功进入 AT 命令 模式返回 "OK』",之后可以使用 AT 命令对模块进行配置;
- 4、在 AT 命令模式下,使用 "AT#APID" 和 "AT#APSec" 配置热点的 SSID 和密码并保 存,之后模块以 AP 启动,建立热点;
- 5、在 AT 命令模式,使用 "AT#NWK↓"查询模块网络信息(具体参数说明请参考"AT 命 令"章节的"命令表"),可以获取模块的 I P地址等信息;
- 6、在 AT 命令模式, 使用 "AT#Socket" 查询并设置 socket 信息(具体参数说明请参考

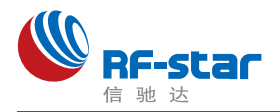

"AT 命令"章节的"命令表");

- 7、打开智能手机或者笔记本电脑,根据步骤4的热点信息连接到模块,在智能手机或者笔记本电脑上打开 socket 工具,根据f步骤的设置建立连接,模块的默认配置为 UDP Server,端口为 5000;
- 8、手机或者笔记本电脑可以直接发送数据到模块,模块接收到数据会从串口打印出来;
- 9、模块要发数据给手机或者笔记本电脑,需从 AT 命令模式退出,返回到数据透传模式(使用 "AT#Exit↓"可以从 AT 命令模式退出到数据透传模式)。

#### ✤ STA 模式联网操作步骤

- 1、模块按照接线图接线,并通过 USB 转串口工具连接到电脑;
- 2、在电脑上打开串口工具,配置好串口参数(115200-8-N-1)并打开串口;
- 3、模块首次上电,默认进入 A P模式 (AP 模式和 STA 模式切换可以参考 "AT#APSTA" 命令),通过电脑发送串口数据 "+++",让模块进入 AT 命令模式,成功进入 AT 命令 模式返回 "OK』",之后可以使用 AT 命令对模块进行配置;
- 4、在 AT 命令模式下,使用 "AT#StalD" 和 "AT#StaSec" 配置连接到指定路由器;或者 使用 "AT#SCAN↓"扫描附近热点,然后使用 "AT#Connect" 命令连接指定路由器(具 体用法请参考"AT命令"章节的"命令表"说明);
- 5、配置完成后,模块将会自动连接路由器;
- 6、在 AT命令模式,使用 "AT#NWK↓"查询模块网络信息(具体参数说明请参考 "AT命 令"章节的"命令表"),可以获取模块的 IP 地址等信息;
- 7、在 AT命令模式,使用 "AT#Socket" 查询并设置 socket 信息(具体参数说明请参考 "AT命令"章节的"命令表");
- 8、笔记本电脑或智能手机(笔记本电脑或智能手机与模块需在同一个网络中)打开 socket工具,根据步骤7的设置建立连接,模块的默认配置为 UDP Server,端口为 5000;
- 9、连接成功后,手机或者笔记本电脑可以直接发送数据到模块,模块接收到数据会从串 口打印出来;
- 10、模块要发数据给手机或者笔记本电脑,需从AT命令模式退出,回到数据透传模式 (使用 "AT#Exit』"可以从AT命令模式退出到数据透传模式)。

#### ◆ 恢复出厂设置操作

在AT命令模式下,使用 "AT#Reset₄"恢复出厂设置,恢复出厂设置之后,模块会重新 启动。

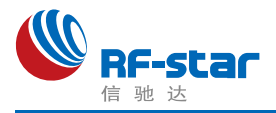

# ● AT 命令

### ≻说明

- RF-WM-20CMB1模块提供两种工作模式,分别为数据透传模式和 AT 命令模式;模块 上电或复位后,将自动进入透传模式。从串口发送 "+++",模块接收到后返回 "OK↓" 表示成功进入AT 命令模式;AT命令模式下,从串口发送 "AT#Exit↓",模块接收后返 回 "OK↓"表示成功退出 AT 命令模式。
- 2、串口默认参数: 115200-8-N-1: 波特率115200、8 位数据长度、无奇偶校验、1 位停止位。
- 3、AT 命令格式: "AT#Uart" + "回车",不带参数表示查询参数,带参数表示配置;在没 有特别说明的情况下,AT 命令中的字母**不分大小写**;具体格式说明如下:

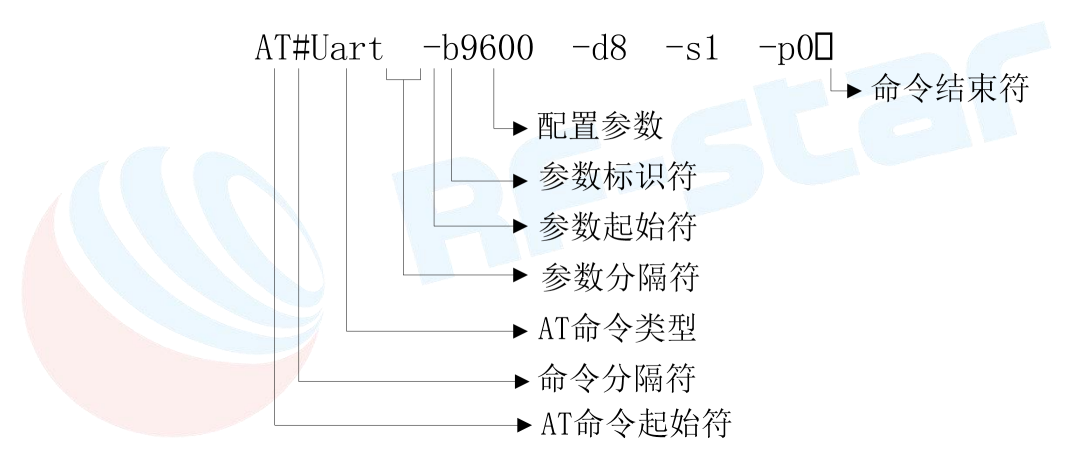

AT命令起始符:AT命令所有命令都要以"AT"字符开头,大小写均可;

命令分隔符: "AT"起始字符与命令类型的分隔符, 固定为 "#" 字符;

AT命令类型: AT命令类型, 如: "Uart"、"Socket", 大小写均可;

- 参数分隔符:用于分隔命令类型与配置参数或分隔多个配置参数,固定为一个空格键;
- 参数起始符:配置参数起始符,表示该配置参数的开始字符,固定为"-";
- 参数标识符:表示该配置参数的含义,不同的配置参数该标识符会不同,大小写均可, 详情参考命令表各命令参数描述;
- 配置参数:配置参数值,不同的配置参数有不同的取值范围,详情参考命令表各命令参数描述;

命令结束符: AT命令结束符, 用于表示该命令结束, 固定为回车换行符"↓"(\r\n);

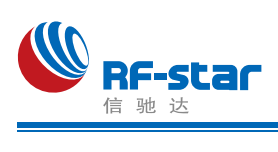

≻命令表

| 表 2. A | T命令表 |
|--------|------|
|--------|------|

| AT命令      | 参数                                                                                                    | 说明                                                                                                    |
|-----------|----------------------------------------------------------------------------------------------------|----------------------------------------------------------------------------------------------------|
| AT#Reboot | 无                                                                                                    | 模块重启命令,串口返回"OK』"表示模块进入重启过程;<br>返回"ERROR』"表示命令错误。                                                                                                    |
| AT#Reset  | 无                                                                                                    | 模块所有参数恢复到出厂默认设置状态,串口返回"OK』"<br>之后重新启动;返回"ERROR』"表示命令错误。                                                                                                    |
| AT#Exit   | 无                                                                                                    | 串口发送该命令,返回"OK」"表示成功退出AT Command 模式,进入透传模式;返回"ERROR」"表示命令错误。                                                                                                    |
| AT#Uart   | <ul> <li>-b:表示波特率[支持的波<br/>特率有:1200、2400、</li> <li>4800、9600、19200、</li> <li>38400、57600、</li> <li>115200]。</li> <li>-d:表示数据位数[支持的数据位数有:8、7位数据宽度]。</li> <li>-p:表示校验位[支持的校验有:0无校验;1奇校验;2偶校验]。</li> <li>-s:表示数据结束位[支持的停止位数有:1一位停止位]。</li> </ul> | 模块串口配置与查询<br>"AT#Uart↓":查询模块串口参数,返回串口参数:"-<br>B115200 -D8 -P0 -S1↓";返回"ERROR↓"表示命令错误。<br>"AT#Uart -b9600 -d8 -p0 -s1↓":设置串口为9600波特率,<br>8个数据位,1个结束位,无校验位,返回"OK↓"表示配置<br>成功,之后模块重新启动;返回"ERROR↓"表示命令或者<br>参数错误。<br>注:配置串口成功之后,模块自动重新启动。                       |
| AT#SMTCFG | 无                                                                                                    | 进入智能联网模式,通过手机APP配置模块连接指定路由器。                                                                                                    |
| AT#StalD  | -s: 无线网络SSID[最多由<br>32个数字/字母/符号组<br>成] <sup>1</sup> 。                                                                                                    | STA连接热点名字的查询与设置<br>"AT#StalD」":查询模块STA模式保存的或者当前连接的<br>AP SSID,返回信息:"-SRFSTAR」"表示保存或者当前连<br>接的热点为"RFSTAR"。返回"ERROR」"表示命令错误。<br>"AT#StalD -sRFSTAR」":配置模块连接SSID为RFSTAR<br>的路由器,返回"OK」"表示配置成功;返回"ERROR」"<br>表示命令或者参数错误。<br>注:"AT#StalD"与"AT#StaSec"需同时使用才能连接指定 |
|           |                                                                                                    | AP,两条命令不分先后顺序;<br>STA连接热点密码的查询与设置                                                                                                    |
| AT#StaSec | <b>-k</b> :加密密码。                                                                                                    | <ul> <li>"AT#StaSec」": 查询模块STA模式保存的或者当前连接的AP 密码,返回信息: "-K123456789」"表示保存或者当前连接热点的密码为"123456789";返回"ERROR」"表示命令错误。</li> <li>"AT#StaSec -k123456789」": 配置模块STA模式下的无维网络密码为"122456789",近回"CK」"表示码型式</li> </ul>                                                  |
|           |                                                                                                    | 线网络雷屿内 123430/09 , 返回"UK4" 农亦配直成功; 返回"ERROR4"表示命令或者参数错误。                                                                                                    |

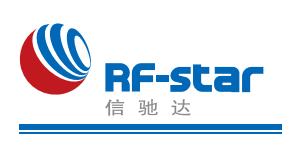

|            |                                                                                         | 注: "AT#StalD"与"AT#StaSec"需同时使用才能连接指定<br>AP,两条命令不分先后顺序;                                                                                                    |
|------------|-----------------------------------------------------------------------------------------|----------------------------------------------------------------------------------------------------|
| AT#SCAN    | 无                                                                                       | <ul> <li>"AT#SCANJ":扫描附近AP信息,并返回如下:</li> <li>"-I1 -R-64 -C11 -TWPA AES -S360WiFiJ</li> <li>-I2 -R-76 -C11 -TWPA2 AES -S^_^J</li> <li>-I3 -R-80 -C6 -TWPA2 AES -SWiFi36J</li> <li>-I4 -R-80 -C11 -TWPA AES -SRF_StarJ</li> <li>-I5 -R-80 -C11 -TWPA TKIP -S3200DemoJ</li> <li>-I6 -R-82 -C6 -TWPA AES -SMT8919J"</li> </ul> |
|            |                                                                                         | 说明:返回了6个附近AP信息,每个信息均以回车换行符<br>结束,"-I1-R-64-C11-TWPA AES-S360WiFi₄"表示:"-<br>I1"指的是扫描到的第一个AP信息;"-R-64"指的是信号强<br>度为-64;"-C11"指的是AP所在的信道;"-TWAP AES"指<br>该AP的加密方式为WPA加密;"-S360WiFi"表示热点的<br>SSID。                                                                                                    |
| AT#CONNECT | -1: 表示"AT#SCAN"扫描<br>命令返回AP信息列表的序<br>号,与扫描命令返回信息<br>中的"-1"参数一致。<br>-K: 表示连接指定AP的密<br>码。 | "AT#Connect –I1 –K123456789↓": 表示连接AP信息列<br>表的第一个AP(如上述AP列表第一个为"-I1 -R-64 -C11 -<br>TWPA AES -S360WiFi"),密码为123456789。                                                                                                    |
|            |                                                                                         | "AT#Connect –I2 –K123456789↓":表示连接AP信息列<br>表的第二个AP(如上述AP列表第二个为"-I2 -R-76 -C11 -<br>TWPA2 AES -S^_^"),密码为123456789。                                                                                                    |
|            |                                                                                         | "AT#Connect –I6 –K123456789↓": 表示连接AP信息列<br>表的第六个AP(如上述AP列表第六个为"-I6 -R-82 -C6 -<br>TWPA AES -SMT8919"),密码为123456789。                                                                                                    |
| AT#APID    | -s: AP热点的SSID[最多由<br>32 个 数 字 / 字 母 / 符 号 组<br>成] <sup>1</sup> 。                        | AP热点SSID的查询与设置<br>"AT#APID』": 查询模块AP模式的SSID,返回信息:"-<br>SRF-WM-8711-Ap』"表示AP的热点信息为"RF-WM-8711-<br>Ap",命令错误返回"ERROR』"                                                                                                    |
|            |                                                                                         | "AT#APID -sRFSTAR↓": 配置模块AP模式的SSID为<br>"RFSTAR",返回"OK↓"表示配置成功;返回"ERROR↓"<br>表示命令或者参数错误。                                                                                                    |
|            |                                                                                         | 注: "AT#APID"与"AT#APSec"需同时使用才能配置AP,<br>不分先后顺序;                                                                                                    |
| AT#APSec   | -k: 加密密码。                                                                               | AP密码的查询与设置<br>"AT#APSec』":查询模块AP模式的密码,返回信息:"-<br>K123456789』"表示AP模式当前密码为"123456789",命<br>令错误返回"ERROR』"                                                                                                    |
|            |                                                                                         | "AT#APSec -k123456789↓":配置模块AP模式的密码为<br>"123456789",返回"OK↓"表示配置成功;返回"ERROR<br>↓"表示命令或者参数错误。                                                                                                    |
|            |                                                                                         | 注: "AT#APID"与"AT#APSec"需同时使用才能配置AP,<br>不分先后顺序;                                                                                                    |

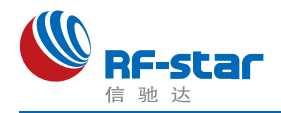

| AT#Socket | -c:Socket通道号[0: 第0个<br>通道 (暂只支持1个通道,<br>即通道0)]。<br>-t:Socket协议类型[0: TCP<br>socket ; 1 : UDP<br>socket];<br>-m:Socket 模式 [0 :<br>Server; 1: Client]。<br>-a: socket IP地址[Server模<br>式时该地址不做处理,<br>Client模式表示通信的对方<br>IP地址]。<br>-p:socket端口[Server模式<br>表示本地建立server的端<br>口, Client模式表示通信对<br>方的socket端口]。 | Socket信息查询与设置命令<br>"AT#Socket』": 查询模块Socket的相关信息,包括<br>socket通道号,socket协议类型,socket模式,IP地址,<br>socket端口号,返回信息: "-C0-T1-M0-A192.168.95.12<br>-P5000』"表示通道0 UDP Server,模块的IP地址为<br>192.168.95.12,UDP server的端口为5000,返回<br>"ERROR』"表示命令错误。 |
|-----------|----------------------------------------------------------------------------------------------------|----------------------------------------------------------------------------------------------------|
|           |                                                                                                    | <b>"AT#Socket -c0 -t0 -m0 -a0.0.0.0 -p8711</b> ↓":在socket通<br>道0上建立端口号为8711的TCP server socket。返回"OK<br>↓"表示配置成功,之后自动重启;返回"ERROR↓"表示<br>命令或者参数错误。                                                                                       |
|           |                                                                                                    | "AT#Socket -c0 -t1 -m0 -a0.0.0.0 -p8722↓": 在socket通<br>道0上建立端口号为8722的UDP server socket,返回"OK<br>↓"表示配置成功,之后自动重启;返回"ERROR↓"表示<br>命令或者参数错误。                                                                                              |
|           |                                                                                                    | "AT#Socket -c0 -t0 -m1 -a192.168.95.6 -p5001↓": 在<br>socket 通 道 0 上 建 立 TCP client , 连 接 到 IP 地 址 为<br>192.168.95.6,端口号为5001的TCP Server,返回"OK<br>↓"表示配置成功,之后自动重启;返回"ERROR↓"表示<br>命令或者参数错误。                                             |
|           |                                                                                                    | "AT#Socket -c0 -t1 -m1 -a192.168.95.6 -p5001↓": 在<br>socket通道0上建立UDP client,发送数据的目标IP地址为<br>192.168.95.6,端口号为5001,返回"OK↓"表示配置成<br>功,之后自动重启;返回"ERROR↓"表示命令或者参数错<br>误。                                                                   |
| AT#APSTA  | -M: 启动模式<br>【0】模块以STA模式启动<br>【1】模块以AP模式启动                                                                                                    | 模块启动模式的查询与设置<br>"AT#APSTA↓":查询模块启动模式,返回信息"-M1↓"表<br>示当前模式为AP模式;返回信息"-M0↓"表示当前模式为<br>STA模式;命令错误返回"ERROR↓"                                                                                                    |
|           |                                                                                                    | "AT#APSTA -M1₄":设置模块以AP模式启动,成功返回<br>"OK₄",命令错误返回"ERROR₄"。                                                                                                    |
|           |                                                                                                    | "AT#APSTA -MO₄":设置模块以STA模式启动,成功返回"OK₄",命令错误返回"ERROR₄"。                                                                                                    |
| AT#VER    | 无                                                                                                    | 查询模块当前软件版本号, 返回信息: "-V1.0.0~", 命令<br>错误返回"ERROR~"。                                                                                                    |
| AT#NWK    | 无                                                                                                    | 查询模块网络参数,返回信息:<br>"-M00:e0:4c:87:00:00 -A192.168.95.2 -G192.168.95.1 -<br>S255.255.255.0 -D0.0.0.0 ";"-M"表示模块的MAC 地<br>址;"-A"表示模块的IP 地址;"-G"表示默认网关地址;"-S"<br>表示网络的子网掩码;"-D"表示DNS 服务器。返回<br>"ERROR』"表示命令错误。                             |

注<sup>1</sup>:无线网络SSID是区分大小写的,在使用"AT#StaID"和"AT#ApID"配置参数"-s"时需注意;同样在使用"AT#StaSec"和"AT#ApSec"配置参数"-k"时也需注意。

注2: 模块未连接到网络时,连接网络输入密码错误,连接失败。

模块处于连接状态时,连接网络输入密码错误,自动连接原来的网络。

RF-WM-20CMB1 用户手册\_20221109

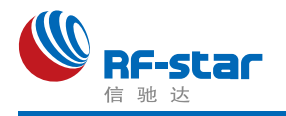

# ● 版本更新记录

| 版本号  | 文档日期       | 更新内容  |
|------|------------|-------|
| V1.0 | 2022/11/09 | 第一次发布 |

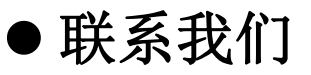

深圳市信驰达科技有限公司

#### Shenzhen RF-star Technology Co., Ltd.

Tel(Sales): 0755-8632 9829

E-mail: sales@szrfstar.com

Tel(FAE): 0755-3695 3756

Web: <u>www.szrfstar.com</u>

地址: 深圳市南山区高新园科技南一道创维大厦 C 座 601 室

Add: Room 601,Block C,Skyworth Building,Nanshan High-Tech Park,Shenzhen.

单击下面可查看定价,库存,交付和生命周期等信息

>>RF-star(信驰达)